Utilisation de la calculatrice en statistiques Casio fx-991 ES **1** Vider la mémoire statistique en appuyant successivement sur les touches : Shift9puis choisir : 3 : all puis [=]yes **2** Choisir le mode statistique en tapant successivement les touches Mode<mark>3</mark> puis choisir 1. 1-VAR (statistique univariée) On obtient l'écran Х FREQ 1 2 Ou bien choisir : 2 :A+BX (droite de régression linéaire) On obtient l'écran FREQ 1 2 3 Dans la colonne X entrer les données en tapant sur la touche = après chaque donnée. Une fois la dernière donnée saisie à l'aide de la touche changer de colonne et placer le curseur en face de la première donnée, puis entrer les yi dans la colonne Y ensuite les effectifs dans la colonne FREQ. **5** Valider le tableau en appuyant sur la touche АС Remarque ✓ Pour activer la colonne FREQ : ShiftMode Puis choisir **4 : stat** on obtient à l'écran : Frequency ? 1:on 2: off **6** Rappeler les résultats en appuyant successivement sur les touches :

# Shift1puis choisir 5 : Reg. On obtient l'écran :

| 1:A  | 2 : B                |
|------|----------------------|
| 3:r  | <b>4</b> : $\hat{x}$ |
| 5 :ŷ |                      |

# Shift1puis choisir 3 : Sum . On obtient l'écran :

| <b>1</b> : $\sum x^2$ |  |
|-----------------------|--|
| <b>2</b> :∑ x         |  |
| 3: $\sum y^2$         |  |
| <b>4</b> :∑ y         |  |
| 5 :∑ xy               |  |

### Exemple 1 :(Statistique univariée)

Le tableau suivant donne le nombre de spams reçus aujourd'hui dans les boites aux lettres électriques des élèves d'une classe.

| Nombre<br>despams | 0 | 2 | 5 | 8 | 10 | 12 | 15 |
|-------------------|---|---|---|---|----|----|----|
| Effectif          | 2 | 8 | 8 | 3 | 4  | 2  | 2  |

4 Obtenir la moyenne, en tapant sur les touches Shift1 puis 4 :VAR et 2 :  $\overline{x}$ 

Appuyer sur la touche =, s'affiche : 6

## Exemple 2 : (Statistique bivariée)

| X\Y | 5 | 8.5 | 11 |
|-----|---|-----|----|
| 21  | 4 | 3   | 1  |
| 17  | 5 | 4   | 3  |
| 13  | 9 | 7   | 4  |
| 6   | 1 | 1   | 2  |

En tapant sur les touches Shift1 puis 5 :Reg, on obtient :

A=8.832227139

B=-0.08554572271

r=-0.1453770639

Alors :  $A \rightarrow b=8.832227139$ 

 $B \rightarrow a=-0.08554572271$ 

Medouer Nawel Enseignante de Biostatistique > Pour calculer les estimations de Y :

 $\hat{y}$ valeur estimée pour **x** =19, en appuyant successivement sur les touches :

**19Shift 1** puis choisir **5 : Reg .** On obtient l'écran :

| 2 : B                |                                                       |
|----------------------|-------------------------------------------------------|
| <b>4</b> : $\hat{x}$ |                                                       |
|                      |                                                       |
| t 5, on obti         | ent l'écran :                                         |
|                      | 7                                                     |
|                      |                                                       |
|                      | <b>2 : B</b><br><b>4 : </b> $\hat{x}$<br>t 5, on obti |

Puis la touche = , on trouve  $\hat{y} = 7,206858407$ 

### <u>Remarques :</u>

- *i.* Pouravoir la droite de régression  $D_x(y) = \dot{a}y + \dot{b}$ , on inverse la saisie des données y à la place de x et x à la place de y.
- ii. La calculatrice ne donne pas la valeur de la covariance  $\sigma_{XY}$ , on obtient seulement la valeur  $\sum xy$  avec la machine, et on applique les formules étudiées dans le cour.

Utilisation de la calculatrice en statistiques

Kenkogiant

**1** Vider la mémoire statistique en appuyant successivement sur les touches :

Shift CLR puis choisir Scl puis

**2***Choisir le mode statistique en tapant sur* 

**Mode**puis

2.SD(statistique univariée)

**3.REG** (Statistique bivariée)

**3**La saisie des données :

> Pour la statistique univariée

<Donnée x<sub>i</sub>>Shift ,n<sub>i</sub> M+

Chaque fois que vous appuyez sur M+pour enregistrer la valeur, le nombre de données saisies

est indiqué à l'écran.

**(4)** Rappeler les résultats en appuyant successivement sur les touches :

ShiftS-VAROn obtient l'écran :

 $\mathbf{1}:\overline{\mathbf{x}} \qquad \mathbf{2}:\sigma_{\mathbf{x}}$ 

ShiftS-SUMOn obtient l'écran :

 $1:\sum x^2$ 

3 : n

> Pour la statistique bivariée

**1***Choisir* la régression lineaire :

2 :∑ x

*MODE* 3 1

**2** Saisir les données

<Donnée x<sub>i</sub>>, <Donnée y<sub>i</sub>><mark>Shift ,</mark> n<sub>i</sub> M+

**3** Rappeler les résultats en appuyant successivement sur les touches :

Medouer Nawel Enseignante de Biostatistique

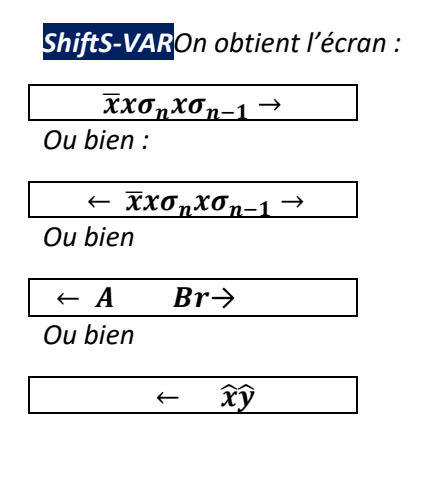

ShiftS-SUMOn obtient l'écran :

# $\sum x^2 \sum x \quad n \sum y^2 \sum y \quad \sum xy$

**<u>Remarque</u>**: la calculatrice ne donne pas la valeur de la covariance  $\sigma_{XY}$ , on obtient seulement la valeur  $\sum xy$  avec la machine, et on applique les formules étudiées dans le cour.